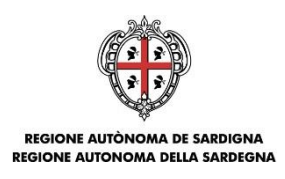

ASSESSORADU DE S'ISTRUTZIONE PÙBLICA, BENES CULTURALES, INFORMATZIONE, ISPETÀCULU E ISPORT ASSESSORATO DELLA PUBBLICA ISTRUZIONE, BENI CULTURALI, INFORMAZIONE, SPETTACOLO E SPORT

# Avviso Í Tutti a Iscol@Î

# Anno Scolastico 2016/2017

Guida alla compilazione delle domande online

Avviso Wautti a Iscol@+. Anno Scolastico 2016/2017+

Ditent surges

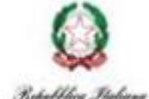

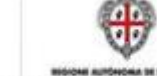

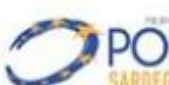

Novembre 2016

R FS

Pagina 1 di 21

Guida alla compilazione delle domande online

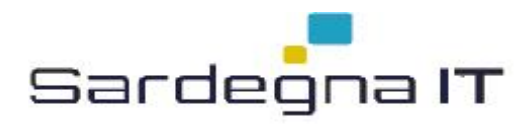

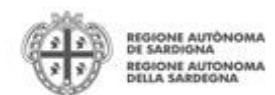

### Sommario

| 1.     | Scopo del documento                        | 3  |
|--------|--------------------------------------------|----|
| 2.     | Prerequisiti                               | 3  |
| 3.     | Procedura di compilazione                  | 3  |
| 4.     | Accesso alla piattaforma online            | 4  |
| 5.     | Creazione del profilo Autonomia Scolastica | 6  |
| 6.     | Compilazione dati profilo Autonomia        | 8  |
| 6.1.   | Sezione DATI ANAGRAFICI+                   | 8  |
| 6.2.   | Sezione PATI AUTONOMIA SCOLASTICA+         | 8  |
| 6.3.   | Sezione PATI SEDI+                         | 9  |
| 6.4.   | Sezione SOGGETTI OPERATORI+                | 9  |
| 6.5.   | Sezione PATI BANCARI+                      | 9  |
| 7.     | Compilazione e trasmissione della domanda  | 10 |
| 7.1.   | Sezione DATI ANAGRAFICI+                   | 11 |
| 7.2.   | Sezione PATI AGGIUNTIVI+                   | 11 |
| 7.3.   | Sezione %IANO+                             | 11 |
| 7.3.1. | Piano per la linea A1                      | 12 |
| 7.3.2. | Piano per la linea A2                      | 13 |
| 7.3.3. | Piano per la linea B1                      | 13 |
| 7.3.4. | Piano per la linea B2                      | 13 |
| 7.3.5. | Piano per la linea C                       | 14 |
| 7.4.   | Sezione QUADRO ECONOMICO+                  | 14 |
| 7.5.   | Sezione                                    | 14 |
| 7.6.   | Sezione % IRMATARIO+                       | 15 |
| 7.7.   | Sezione DCUMENTI+                          | 15 |
| 7.8.   | Sezione %RIVACY+                           | 16 |
| 7.9.   | Sezione %IEPILOGO+                         | 16 |
| 8.     | Abilitazione Soggetti operatori            | 19 |
| 9.     | Appendice                                  | 20 |
| 9.1.   | Menu                                       | 20 |
| 9.1.1. | Menu Operazioni                            | 20 |
| 9.1.2. | Barra di menu                              | 20 |
| 10.    | Allegati                                   | 20 |
| 11.    | Riferimenti                                | 21 |
|        |                                            |    |

Bando ‰utti a Iscol@+ Anno scolastico 2016/2017+

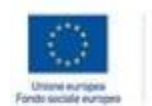

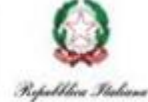

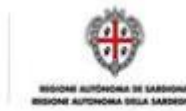

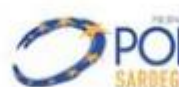

Guida alla compilazione online della domanda di partecipazione al bando

Fondo per lo Sviluppo e la Coesione

1

Pagina 2 di 21

Novembre 2016

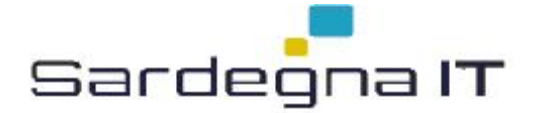

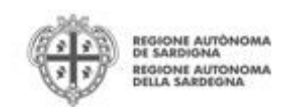

## 1. Scopo del documento

Il presente documento costituisce la guida alla compilazione online delle domande relative allavviso ‰utti a Iscol@+per lanno scolastico 2016/2017, per la presentazione dei progetti relativamente alle linee:

- Linea A1: Miglioramento delle competenze in Italiano
- Linea A2: Miglioramento delle competenze in Matematica
- Linea B1: Scuole aperte . laboratori didattici extracurriculari
- Linea B2: Scuole aperte . laboratori extracurriculari didattici tecnologici
- Linea C: Sostegno psicologico e pedagogico e mediazione interculturale

Le domande di partecipazione dovranno essere presentate dalle Autonomie Scolastiche e firmate dai Dirigenti delle stesse in qualità di Rappresentanti legali delle Autonomie Scolastiche.

### 2. Prerequisiti

Per procedere alla compilazione e trasmissione delle domande è necessario:

• Disporre delle credenziali di accesso: Lœccesso al sistema avviene tramite il sistema di gestione delle identità digitali della RAS (*Identity Management RAS - IDM-RAS*). Pertanto chiunque debba operare a sistema, in primis il Dirigente Scolastico, deve essere registrato sul sistema di IDM-RAS e in possesso di valide credenziali di accesso<sup>1</sup>.

Per ulteriori informazioni sulla procedura di registrazione riferirsi all\u00e4ndirizzo http://www.regione.sardegna.it/registrazione-idm

- Disporre di firma digitale: Le domande devono essere sottoscritte digitalmente. Il Dirigente Scolastico deve essere in possesso di firma digitale in corso di validità e dei relativi strumenti per apporre la firma digitale su documenti elettronici<sup>2</sup>.
- Disporre di casella di posta elettronica certificata: Allatto della trasmissione della domanda viene inviata unaemail di notifica allandirizzo PEC indicato in fase di compilazione del profilo della dutonomia Scolastica. Si deve pertanto disporre di casella di posta elettronica certificata.

**Nota**: nel caso in cui le credenziali fossero già state registrate poiché si è partecipato allavviso 75 utti a Iscol@+dellanno scolastico precedente sarà necessario:

- Verificare di essere in possesso delle credenziali attivate, ovvero di aver richiesto anche la seconda parte della password (nel caso non si usi la TS-CNS).

## 3. Procedura di compilazione

La compilazione della domanda avviene secondo le seguenti fasi:

- 1. Fase 1: accesso alla piattaforma online
- 2. Fase 2: creazione del profilo % utonomia Scolastica+(una tantum)

<sup>&</sup>lt;sup>2</sup> La Regione Autonoma della Sardegna fornisce gratuitamente la firma digitale allanterno della TS-CNS, su richiesta degli interessati, presso uno al qualunque deali sportelli di attivazione dislocati sul territorio regionale. Loelenco è disponibile sequente indirizzo. http://www.regione.sardegna.it/tscns/pages/it/homepage/come\_si\_richiede/sportelli\_attivazione/

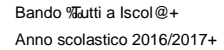

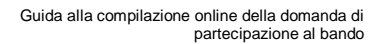

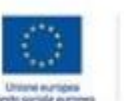

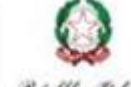

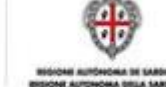

-

Novembre 2016

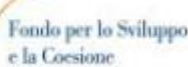

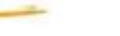

Pagina 3 di 21

<sup>&</sup>lt;sup>1</sup> Costituiscono credenziali di accesso la coppia codice fiscale e password oppure il possesso di TS-CNS (o altra Carta Nazionale dei Servizi / Carta didentità elettronica supportata dalldpDM-RAS) con il relativo PIN.

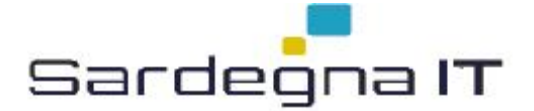

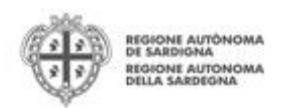

3. Fase 3: compilazione e trasmissione telematica della domande (una per ciascun progetto presentato)

ATTENZIONE: qualora loAutonomia Scolastica avesse partecipato alloAvviso ‰utti a Iscol@+ per loanno scolastico 2015/2016, potrà riutilizzare il profilo allora creato ed eventualmente perfezionarlo e modificarlo.

Si ricorda che i campi obbligatori necessari alla compilazione della domanda sono contrassegnati da un asterisco (\*).

Nelle sezioni contenenti dati, premendo il pulsante **SALVA**+le informazioni inserite vengono salvate ed è verificata la compilazione dei campi obbligatori.

Premendo il pulsante **SALVA E PROSEGUI>>+** le informazioni inserite vengono salvate e si accede direttamente alla sezione successiva.

## 4. Accesso alla piattaforma online

Per accedere alla piattaforma online collegarsi allondirizzo http://bandi.regione.sardegna.it/sipes

|                                                                                                    | REGIONE AUTONOM<br>DE SARDIGNA<br>REGIONE AUTONOM<br>DELLA SARDEGNA |
|----------------------------------------------------------------------------------------------------|---------------------------------------------------------------------|
| SISTEMA INFORMATIVO PER LA GESTIONE DEL PROCESSO DI EROGAZIONE E SOSTEGNO                                                                                                    |                                                                     |
| BENVENUTO                                                                                                    |                                                                     |
| Per accedere al servizio è necessario esserzi già registrati sul Sistema di Identity Management RAS (IDM-RAS)<br>Se non sei ancora registrato segui le istruzioni all'indirizzo http://www.regione.sardegna.it/registrazione-idm altrimenti clicca sul puisante Accedi per entrare<br>Accedi » |                                                                     |
| centatad                                                                                                    | 2016 Regione Autonoma della Sardegn<br>note legali                  |

 Cliccando sul pulsante %Accedi >>+si viene indirizzati sul modulo di autenticazione dellopM-RAS nel quale digitare codice fiscale e password<sup>3</sup>. Nel caso per loaccesso si utilizzi la TS-CNS, viene richiesto il PIN dispositivo<sup>4</sup>.

In caso di autenticazione positiva, il sistema richiede una conferma circa la volontà effettiva di registrarsi sulla piattaforma SIPES.

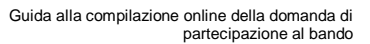

Fondo per lo Sviluppo e la Coesione

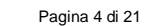

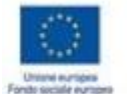

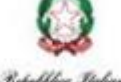

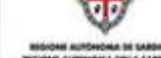

D

Novembre 2016

F

<sup>&</sup>lt;sup>3</sup> Un video illustrante il processo di registrazione ed autenticazione alldpDM-RAS tramite codice fiscale e password è disponibile al seguente indirizzo: <u>https://www.youtube.com/watch?v=zpxHdW8ld6s</u> (il video è stato realizzato per gli operatori turistici, ma la parte relativa alldpDM-RAS è valida per chiunque).

<sup>&</sup>lt;sup>4</sup> Un video illustrante loutilizzo della TS-CNS per autenticarsi sul sistema IDM-RAS in alternativa alle credenziali codice fiscale e password, è disponibile al seguente indirizzo: <u>http://www.comunas.it/j/v/2091?s=235700&v=2&c=9020&t=1</u> (il video è stato realizzato per il portale Comunas, ma la parte relativa allopM-RAS è valida per tutti i servizi della Regione che lo utilizzano).

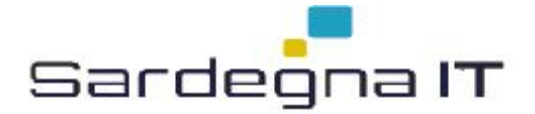

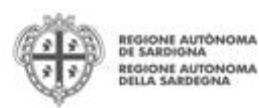

| esideri registrarti  | iella piattaforma SIPES (Sistema Infomativo a supporto del Processo di Erogazione e Sostegno)? |
|----------------------|------------------------------------------------------------------------------------------------|
| Si ◯ No              |                                                                                                |
|                      |                                                                                                |
| o desideri, puoi com | pletare ora la tua anagrafica, altrimenti lo potrai sempre fare in un secondo momento.         |
| Si, desidero comple  | are ora l´anagrafica 💿 No                                                                      |

Premendo il pulsante SALVA E PROSEGUI >>+si accede alla pagina Elenco Profili

| 🕊 TIPOLOGIA PROFILO:                 |                                       |           |       |             | Log out 🔱 |  |  |  |
|--------------------------------------|---------------------------------------|-----------|-------|-------------|-----------|--|--|--|
| Elence Profili                       |                                       |           |       |             |           |  |  |  |
|                                      |                                       |           |       |             |           |  |  |  |
| PROFILI FRONT-END<br>DENOMINAZIONE   | TIPOLOGIA                             | RUOLO     | FIRMA | STATO       | AZIONI    |  |  |  |
| Nessun profilo                       |                                       |           |       |             |           |  |  |  |
| PROFILI DA ATTIVARE                  |                                       |           |       |             |           |  |  |  |
|                                      | Cittadino                             | Cittadino | Si    | DA ATTIVARE | •         |  |  |  |
|                                      |                                       |           |       |             |           |  |  |  |
|                                      |                                       | AV        | VISI  |             |           |  |  |  |
| Non ci sono avvisi                   |                                       |           |       |             |           |  |  |  |
| Al momento non si dispone di notizie | All mamenta nan si dispane di natizie |           |       |             |           |  |  |  |
|                                      |                                       |           |       |             |           |  |  |  |
|                                      |                                       |           |       |             |           |  |  |  |

Nota 1: Non è necessario attivare e compilare il profilo Í CittadinoÎ.

Nota 2: Le schermate sopra riportate sono presentate dal sistema qualora si stia effettuando il primo accesso.

ATTENZIONE: loaccesso contestuale da più personal computer con le stesse credenziali può portare ad effetti non prevedibili.

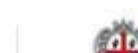

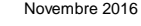

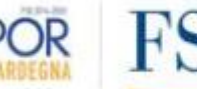

Guida alla compilazione online della domanda di partecipazione al bando

Pagina 5 di 21

Novembre 2016

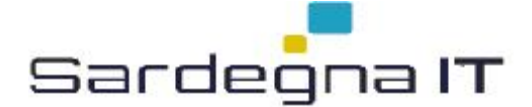

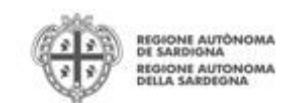

## 5. Creazione del profilo Autonomia Scolastica

Questa fase serve per procedere alla registrazione e censimento della Autonomia Scolastica alla registrazione del sistema, ed è eseguita solo una volta.

Se il profilo della Autonomia Scolastica è già stato creato, esso verrà visualizzato nella profili e sarà possibile accedervi per visualizzare i dati inseriti.

La creazione del profilo deve essere effettuata dal Dirigente Scolastico, rappresentante legale delloAutonomia Scolastica.

Per creare il profilo delloAutonomia, dalla pagina Elenco Profili, selezionare, dal menu a discesa in alto a destra **%NSERISCI NUOVO PROFILO**+la voce *%Autonomia Scolastica*+e premere >>.

INSERISCI NUOVO PROFILO Autonomia scolastica

Il sistema richiede quindi lanserimento delle seguenti informazioni di base:

- Codice Meccanografico delloAutonomia Scolastica
- Codice Fiscale delloAutonomia Scolastica
- Ruolo del soggetto che sta creando il profilo (in questo caso, Rappresentante Legale).

Nota: Lopzione % Botere di firma+è automaticamente valorizzata a Si+nel caso di Rappresentante legale.

| TIPOLOGIA PROFILO:                                     |                                                              |
|--------------------------------------------------------|--------------------------------------------------------------|
|                                                        |                                                              |
|                                                        |                                                              |
| PROFILO - PASSO 1                                      |                                                              |
| Compila i dati sottostanti necessari a verificare se l | l'Autonomia scolastica da inserire è già profilata in SIPES. |
| * Codice meccanografico autonomia scolastica           | * Codice fiscale autonomia scolastica                        |
|                                                        |                                                              |
| *Ruolo                                                 | *Potere di firma                                             |
| seleziona                                              | ● Si ◯ No                                                    |
| Si dichiara di agire per conto dell'autonomia s        | colastica nell'ambito del ruolo sopra indicato*              |
|                                                        |                                                              |
|                                                        |                                                              |
| ANNULLA PROSEGUI>>                                     |                                                              |
|                                                        |                                                              |

Nota: il sistema non consente lipserimento di un codice meccanografico se questiplitimo risulta già censito.

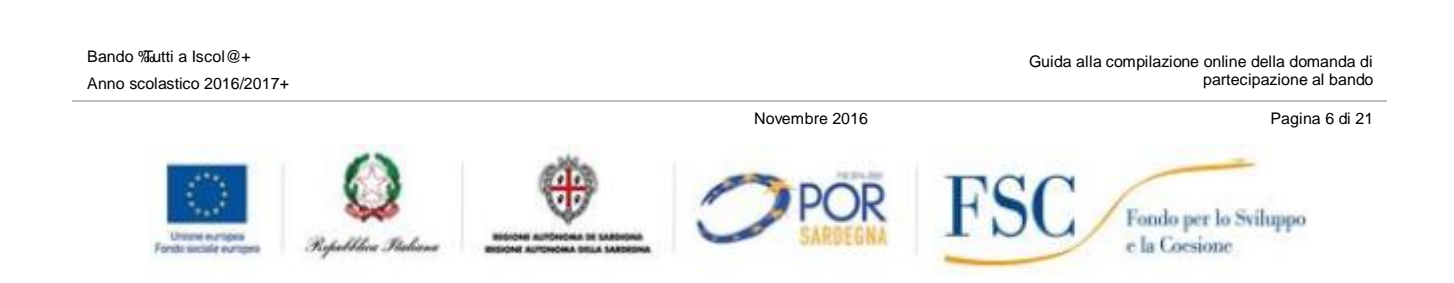

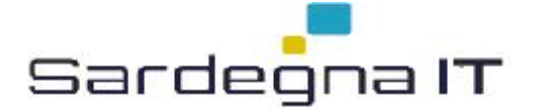

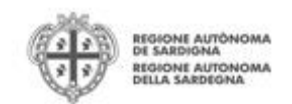

Una volta inseriti i dati richiesti premere il pulsante **%ROSEGUI** >>+. Il sistema propone la schermata per la schermata per la schermata dei dati anagrafici di base della utonomia.

| PROFILO - PASSO 2<br>Tipologia:Autonomia scolastica        |                                                         |                                                          |  |  |  |  |
|------------------------------------------------------------|---------------------------------------------------------|----------------------------------------------------------|--|--|--|--|
| Compila i dati sottostanti necessari a fornire le indicazi | oni essenziali del nuovo soggetto di tipo autonomia sco | lastica                                                  |  |  |  |  |
| DATI IDENTIFICATIVI                                        |                                                         |                                                          |  |  |  |  |
| * Denominazione                                            | * E-mail                                                | Codice meccanografico autonomia scolastica<br>CAEE09300N |  |  |  |  |
| * Qualifica rappresentante legale                          | * Pec                                                   | PEC domicilio elettronico                                |  |  |  |  |

# Nota: IBndirizzo PEC inserito sarà quello utilizzato per IBnvio della notifica di avvenuta trasmissione della/e domanda/e.

Dopo aver inserito i dati e aver premuto il pulsante **%ROCEDIÎ** viene proposta la schermata di riepilogo.

### PROFILO - ESITO

Il profilo associato al nuovo soggetto richiedente Autonomia di test è stato creato e salvato correttamente.

Per inserire i dati aggiuntivi di anagrafica del soggetto clicca qui. Per accedere a tutte le funzionalità riservate al soggetto appena creato clicca qui.

Nota: evitare di aprire i link in una nuova scheda del browser.

Cliccando sul link *Rer inserire i dati aggiuntivi di anagrafica del soggetto clicca qui*+si apre il modulo per completare i dati del profilo delloAutonomia. In alternativa, si accede alla Home page del profilo.

| W TIPOLOGIA PROFILO: Autonomia scolastica - DENOMINAZIONE: Autonomia di test Eler |                                                        |  |  |  |  |
|-----------------------------------------------------------------------------------|--------------------------------------------------------|--|--|--|--|
| OPERAZIONI                                                                        | Hai scelto di operare per conto di - Autonomia di test |  |  |  |  |
| Gestione anagrafica                                                               | Selezionare una voce dal menu di sinistra              |  |  |  |  |
| Soggetti operatori                                                                | Avvisi                                                 |  |  |  |  |
| Elenco bandi                                                                      | Non ci sono avvisi                                     |  |  |  |  |
| Elenco domande                                                                    | Al momento non si dispone di notizie                   |  |  |  |  |
| Elenco manifestazioni di interesse                                                |                                                        |  |  |  |  |

### Dalla Home page si può accedere ai seguenti menu:

| Menu                | Funzionalità associata                                                                                                    |
|---------------------|----------------------------------------------------------------------------------------------------|
| Gestione anagrafica | Inserimento e modifica dei dati del profilo delloAutonomia Scolastica                                                                                                    |
| Soggetti operatori  | Inserimento e gestione dei soggetti che possono compilare i dati di profilo e<br>compilare le domande per la partecipazione ai bandi (rappresentante legale,<br>eventuali delegati) |
| Elenco bandi        | Elenco dei bandi per i quali può essere presentata domanda (Linee A1, A2, B1, B2, C)                                                                                                |
| Elenco domande      | Elenco delle domande già create e/o trasmesse dalloAutonomia Scolastica                                                                                                    |

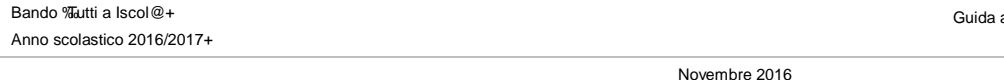

Guida alla compilazione online della domanda di partecipazione al bando

> Fondo per lo Sviluppo e la Coesione

Pagina 7 di 21

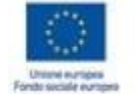

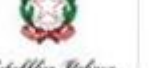

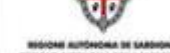

-----

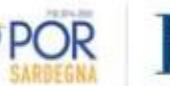

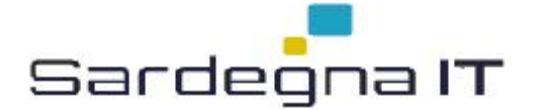

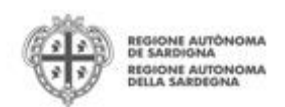

Se non si vuole delegare la compilazione delle domande ad altro soggetto, si può procedere con il passo successivo *Compilazione dati profilo Autonomia*. Altrimenti, si prenda visione del paragrafo 8 che descrive le modalità per abilitare un soggetto Delegato.

# 6. Compilazione dati profilo Autonomia

Tramite il menu *Gestione Anagrafica* posto a sinistra si accede alla sezione per la compilazione dei dati aggiuntivi del profilo delloAutonomia Scolastica.

| OPERAZIONI                     | GESTIONE ANAGRAFICA       |                         |           |                    |              |            |
|--------------------------------|---------------------------|-------------------------|-----------|--------------------|--------------|------------|
| Gestione anagrafica            | INDICE DATI ANAGRAFICI DA | TI AUTONOMIA SCOLASTICA | DATI SEDI | SOGGETTI OPERATORI | DATI BANCARI |            |
| Soggetti operatori             | DATI ANAGRAFICI           |                         |           | Compilato          |              | 📝 Modifica |
| Elenco bandi<br>Elenco domande | DATI AUTONOMIA SCOLASTICA |                         |           | Non compilato      |              | Modifica   |
| ASSISTENZA                     | DATI SEDI                 |                         |           | Non compilato      |              | 📝 Modifica |
| Assistenza tecnica             | SOGGETTI OPERATORI        |                         |           | Compilato          |              | 📝 Modifica |
|                                | DATI BANCARI              |                         |           | Non compilato      |              | 📝 Modifica |

**NOTA:** la compilazione delle schede DATI AUTONOMIA SCOLASTICA, DATI SEDI e DATI BANCARI è **obbligatoria** per procedere alla trasmissione delle domande. Il sistema infatti controlla che tali schede dati siano state compilate prima di procedere allanvio della domanda.

# 6.1. Sezione Í DATI ANAGRAFICIÎ

La scheda Dati Anagrafici presenta le informazioni inserite nei passaggi precedenti, eventualmente modificabili. Premere **RROSEGUI**+per passare alla scheda successiva.

| DATI ANAGRAFICI                                        |                           |                           |
|--------------------------------------------------------|---------------------------|---------------------------|
| * Denominazione<br>Autonomia di test                   | * E-mail<br>email@mail.it |                           |
| * Qualifica rappresentante legale Dirigente scolastico | * Pec<br>pec@pec.it       | PEC domicilio elettronico |
| DATI IDENTIFICATIVI                                    |                           |                           |
| Codice meccanografico autonomia scolastica             | Codice fiscale            |                           |

# 6.2. Sezione Í DATI AUTONOMIA SCOLASTICAÎ

La scheda Dati Autonomia Scolastica consente di inserire i dati della Autonomia sotto descritti:

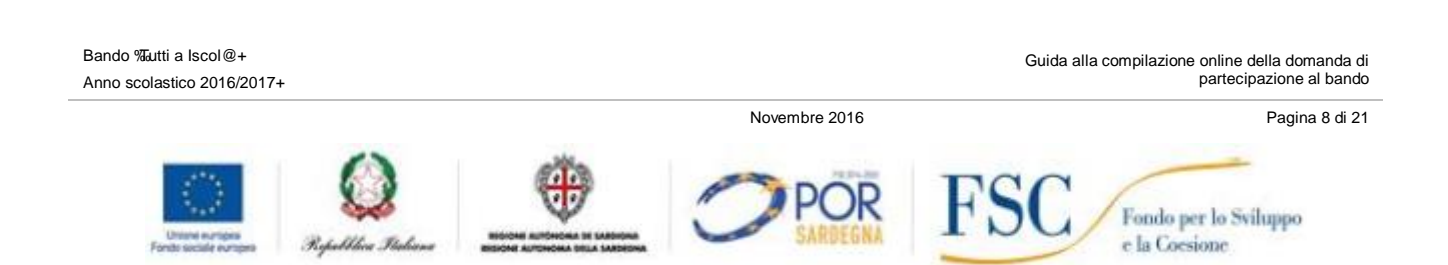

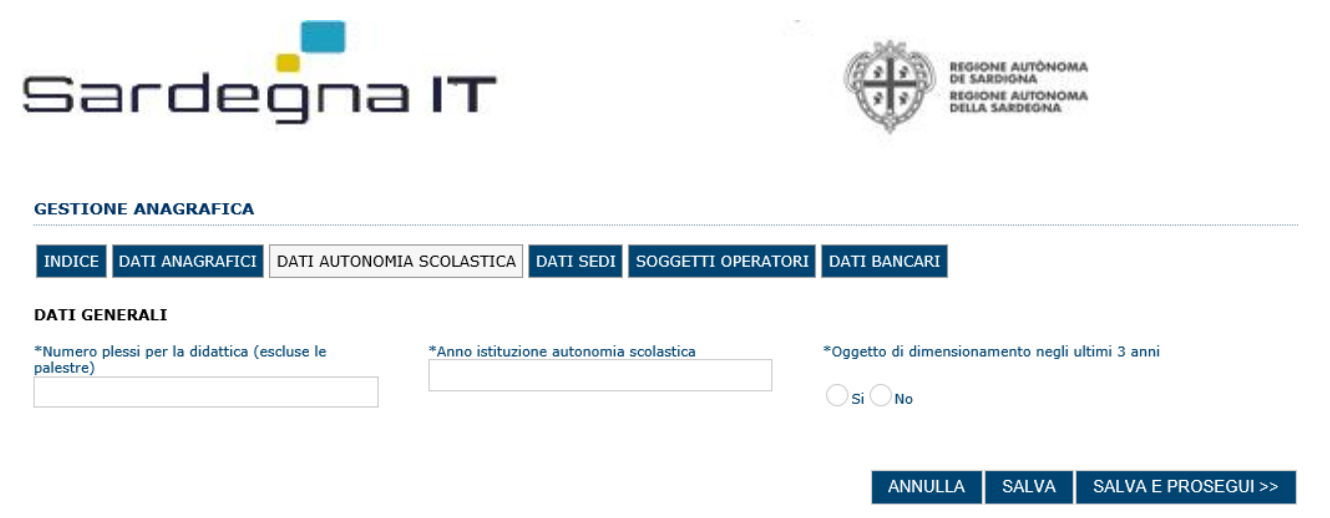

Dopo aver compilato i dati premere il pulsante **%ALVA E PROSEGUI >>+** per passare alla scheda successiva.

# 6.3. Sezione Í DATI SEDIÎ

La scheda Dati Sedi consente lonserimento della sede legale delloAutonomia.

| * Tipo sede    | * Indirizzo | * Numero civico |
|----------------|-------------|-----------------|
| seleziona      |             |                 |
| Comune Nazione | * Comune    | * CAP           |
| * Telefono     | Fax         | * E-mail        |
|                |             |                 |

Dopo aver compilato i dati premere sul pulsante **Aggiungi**+per inserire la sede. Premere il pulsante **ROSEGUI** >>+per passare alla scheda successiva.

# 6.4. Sezione Í SOGGETTI OPERATORIÎ

La scheda Soggetti Operatori visualizza i soggetti che possono operare sul profilo e compilare le domande (vedi par. 8). Se non vi sono modifiche da operare cliccare il pulsante **RROSEGUI** >>+:

## 6.5. Sezione Í DATI BANCARIÎ

La Scheda Dati Bancari consente di inserire i dati relativi a Intestatario e IBAN utili per le fasi successive.

| NUOVO CONTO CORR                                    | ENTE                     |                |               |                              |                                                    |
|-----------------------------------------------------|--------------------------|----------------|---------------|------------------------------|----------------------------------------------------|
| * Tipologia                                         |                          | * Intestatario |               | * IBAN                       |                                                    |
| seleziona                                           | •                        |                |               |                              |                                                    |
| Annulla Salva                                       |                          |                |               |                              |                                                    |
|                                                     |                          |                |               |                              |                                                    |
| Bando ‰utti a Iscol@+<br>Anno scolastico 2016/2017+ |                          |                |               | Guida alla compilazione o    | online della domanda di<br>partecipazione al bando |
|                                                     |                          |                | Novembre 2016 |                              | Pagina 9 di 21                                     |
| Unime europea<br>Fonds sociale europea              | Q)<br>Republica Staliana |                | POR           | FSC Fondo per<br>e la Coesie | lo Sviluppo                                        |

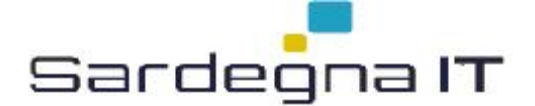

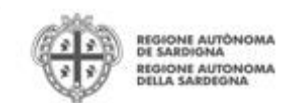

## 7. Compilazione e trasmissione della domanda

La compilazione e trasmissione delle domande avviene secondo le seguenti fasi:

- Creazione e compilazione della domanda
- Stampa in pdf e firma digitale della domanda
- Caricamento e trasmissione

Il numero di domande da compilare e trasmettere a sistema è pari al numero di proposte progettuali che l**£**Autonomia Scolastica vuole presentare. Per sapere il numero di proposte progettuali che ciascuna Autonomia Scolastica deve presentare è necessario fare riferimento a quanto riportato nello vviso pubblicato sul sito istituzionale della Regione Sardegna al link <u>http://www.regione.sardegna.it/j/v/28?s=1&v=9&c=46&c1=46&id=55390</u>

Per procedere con la compilazione di una domanda selezionare quindi dal menu a sinistra la voce % Elenco bandi+.

Verranno quindi visualizzate le 5 linee progettuali:

- Tutti a Iscola@ 2016/2017 Linea A1
- Tutti a Iscola@ 2016/2017 Linea A2
- Tutti a Iscola@ 2016/2017 Linea B1
- Tutti a Iscola@ 2016/2017 Linea B2
- Tutti a Iscola@ 2016/2017 Linea C

| 🖞 TIPOLOGIA PROFILO: Autonomia scolastica - DENOMINAZIONE: Autonomia scolastica test Elenco profili   Log out 🔱 |        |            |                                      |        |                                      |             |  |  |
|----------------------------------------------------------------------------------------------------|--------|------------|--------------------------------------|--------|--------------------------------------|-------------|--|--|
| OPERAZIONI                                                                                                    | ELENCO | BANDI      |                                      |        |                                      |             |  |  |
| Gestione anagrafica                                                                                             | TIPO   | ACRONIMO   | NOME                                 | STATO  | PERIODO PRESENTAZIONE                | AZIONI      |  |  |
| Soggetti operatori                                                                                              | BA     | ISCOLA2_C  | Tutti a Iscola@ 2016/2017 - Linea C  | Aperto | da 28 ott 16 17:15 a 21 nov 16 00:00 | <b>(</b>    |  |  |
| Elenco bandi<br>Elenco domande                                                                                  | ва     | ISCOLA2_B2 | Tutti a Iscola@ 2016/2017 - Linea B2 | Aperto | da 28 ott 16 17:15 a 21 nov 16 00:00 | 64          |  |  |
| ASSISTENZA                                                                                                    | BA     | ISCOLA2_B1 | Tutti a Iscola@ 2016/2017 - Linea B1 | Aperto | da 28 ott 16 17:15 a 21 nov 16 00:00 | <b>(</b>    |  |  |
| Assistenza tecnica                                                                                              | BA     | ISCOLA2_A2 | Tutti a Iscola@ 2016/2017 - Linea A2 | Aperto | da 28 ott 16 17:15 a 21 nov 16 00:00 | <b>G G</b>  |  |  |
|                                                                                                    | BA     | ISCOLA2_A1 | Tutti a Iscola@ 2016/2017 - Linea A1 | Aperto | da 28 ott 16 17:15 a 21 nov 16 00:00 | <b>((((</b> |  |  |

Selezionato il bando di interesse (ad esempio *Tutti@lscola . Linea A1*) si può procedere alla compilazione della domanda tramite il pulsante **Compila domanda**, posto nella colonna **AZIONI** a destra.

| BA ISCOLA, A Tutti a Iscol@ - Linea A Aperto da 14 gen 16 16:30 a 01 feb 16 17:00 |    |          |                          |        |                                      |       |
|-----------------------------------------------------------------------------------|----|----------|--------------------------|--------|--------------------------------------|-------|
|                                                                                   | BA | ISCOLA_A | Tutti a Iscol@ - Linea A | Aperto | da 14 gen 16 16:30 a 01 feb 16 17:00 | 🗟 🔂 🔂 |

Il sistema chiede conferma delloperazione.

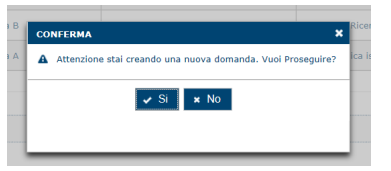

Ricevuta la conferma, il sistema crea una nuova domanda nello stato % BOZZA+e mostra le schede pronte per la progetto.

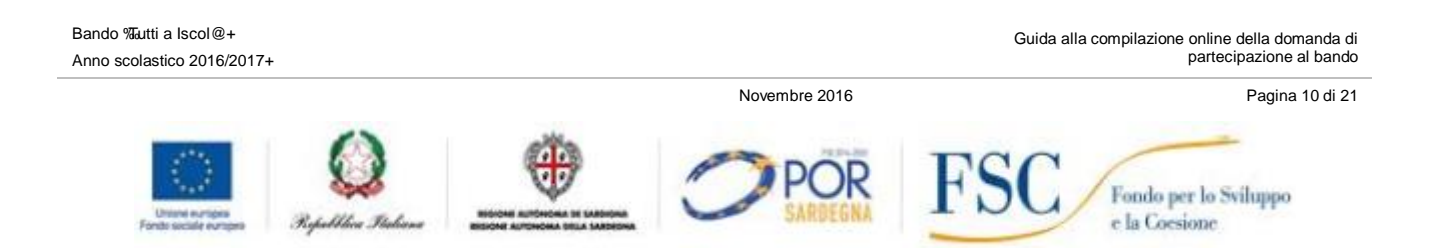

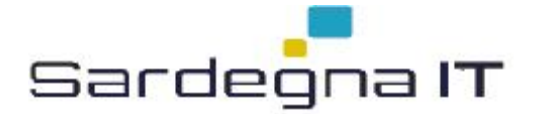

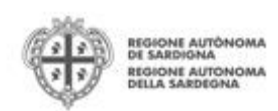

### NOTE OPERATIVE:

- Una volta creata la domanda essa permane nello stato IN BOZZA sino ad avvenuta trasmissione.
- La compilazione delle domande può essere interrotta in qualsiasi momento e ripresa successivamente tramite il menu **Elenco domande** posto a sinistra dello schermo, che consente di accedere allœlenco delle domande associate allœlutonomia Scolastica (sia quelle in bozza che quelle trasmesse).
- Una domanda nello stato IN BOZZA può essere modificata ed eventualmente cancellata sino ad avvenuta trasmissione.

## 7.1. Sezione Í DATI ANAGRAFICIÎ

La scheda riepiloga i dati identificativi del bando, della domanda, del richiedente (firmatario). Le informazioni di questa scheda sono in sola lettura e derivano dalle informazioni inserite nel profilo della Autonomia e nelle schede successive.

# 7.2. Sezione Í DATI AGGIUNTIVIÎ

La sezione consente di inserire i dati aggiuntivi relativi alla domanda che la Autonomia intende presentare. Allegate al presente documento sono state riportate le sezioni dei dati aggiuntivi per ciascuna linea progettuale.

**Nota:** con riferimento ai campi EV3 e EV4 della sottosezione INDICATORI, si specifica che, nel caso in cui, come indicato nella vviso, meno del 50% degli studenti abbia sostenuto le prove Invalsi di Italiano e/o Matematica, nel campo EV3.1 e/o nel campo EV4.1 andrà inserito il valore %

Nel caso in cui i PES coinvolti siano più di uno e per **OGNUNO DI ESSI** la percentuale degli studenti partecipanti sia al di sotto del 50%, il campo EV3.1 e/o il campo EV4.1 andranno valorizzati a %

Si rimanda comunque alla descrizione di dettaglio degli indicatori presente nelle sezioni dell**E**Avviso che definiscono i criteri di selezione e punteggi delle diverse Linee.

Il pulsante **AGGIORNA**+ provvede a calcolare gli indicatori di valutazione sulla base dei valori obbligatori inseriti ma non salva la bozza di domanda.

Per procedere al salvataggio è necessario premere il pulsante SALVA+o SALVA E PROSEGUI >>+.

Si ricorda che lopperazione SALVA verifica anche che siano stati compilati tutti i campi obbligatori.

Lazione SALVA E PROSEGUI manda direttamente alla sezione successiva e demanda il controllo sulla obbligatorietà dei campi allaperazione di VERIFICA della sezione finale di RIEPILOGO.

Laddove durante la compilazione ci si accorgesse di non disporre di qualche dato, si consiglia di inserire temporaneamente dei dati provvisori e procedere al salvataggio del modulo. La domanda permane comunque nello stato IN BOZZA e sarà possibile modificarne i valori rientrando successivamente nel sistema.

# 7.3. Sezione Í PIANOÎ

La scheda consente di inserire i dati economici del progetto.

Per le linee A1, A2 e C il sistema verifica che lamporto che viene immesso corrisponda allamporto esatto previsto dalla viviso e riportato nella % egenda Regole+visibile nella parte bassa della videata.

Per le linee B1 e B2 si vedano i paragrafi di dettaglio 7.3.3 e 7.3.4 e le indicazioni delle rispettive ‰egenda regole+.

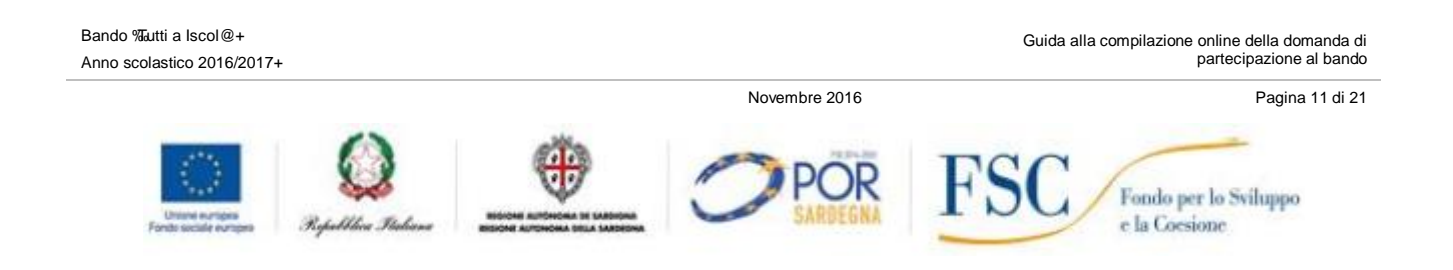

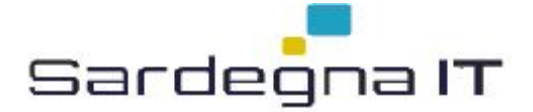

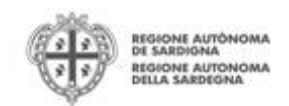

ATTENZIONE: per procedere con lignserimento dellignporto richiesto è necessario cliccare sullignporto richiesto e inserire il valore.

Il sistema segnala un errore se si sono inseriti importi non corrispondenti agli importi previsti

dallBAvviso. Le corrispondenti righe sono inoltre evidenziate tramite Bicona 🥮

### TUTTI A ISCOLA@ 2016/2017 - LINEA B1: NUOVA DOMANDA

DATI ANAGRAFICI DATI AGGIUNTIVI PIANO QUADRO ECONOMICO DICHIARAZIONI FIRMATARIO PRIVACY RIEPILOGO PIANO

| PIANO                            | CATEGORIA                                                                         | TIPOLOGIA SPESA | VOCE SPESA | Importo<br>richiesto |   |
|----------------------------------|-----------------------------------------------------------------------------------|-----------------|------------|----------------------|---|
| FINANZIAMENTI A ENTI<br>PUBBLICI | Quota fissa progetto Linea B1                                                     |                 |            | 0,00€                | ۲ |
| FINANZIAMENTI A ENTI<br>PUBBLICI | Quota calcolata progetto Linea<br>B1 (0,70 euro x 60 ore x<br>numero di studenti) |                 |            | € 0,00               | ۲ |

### 7.3.1. Piano per la linea A1

 TUTTI A ISCOLA@ 2016/2017 - LINEA A1: NUOVA DOMANDA

 DATI ANAGRAFICI
 DATI AGGIUNTIVI
 PIANO
 QUADRO ECONOMICO
 DICHIARAZIONI
 FIRMATARIO
 PRIVACY
 RIEPILOGO

| PIANO                           | CATEGORIA                                   | TIPOLOGIA SPESA | VOCE SPESA | Importo<br>richiesto |  |
|---------------------------------|---------------------------------------------|-----------------|------------|----------------------|--|
| INANZIAMENTI A ENTI<br>PUBBLICI | Importo predeterminato<br>progetto Linea A1 |                 |            | € 0,00               |  |

| PIANO                         | Importo<br>richiesto |          |
|-------------------------------|----------------------|----------|
| FINANZIAMENTI A ENTI PUBBLICI | € 0,00               |          |
| TOTALE                        | € 0,00               |          |
|                               |                      |          |
| SALV                          | A SALVA E PROS       | SEGUI >> |

| Legenda Regole                                    |                                     |           |                                          |  |
|---------------------------------------------------|-------------------------------------|-----------|------------------------------------------|--|
| REGOLA                                            | TIPO REGOLA                         |           | Voce Spesa associata                     |  |
| Importo esatto linea A1 (Importo esatto linea A1) | Importo esatto di Importo richiesto | 24.200,00 | Importo predeterminato progetto Linea A1 |  |

Bando ‰utti a Iscol@+ Anno scolastico 2016/2017+

Guida alla compilazione online della domanda di partecipazione al bando

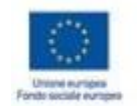

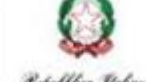

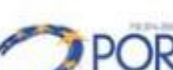

Novembre 2016

OR FS

Fondo per lo Sviluppo e la Coesione

----

Pagina 12 di 21

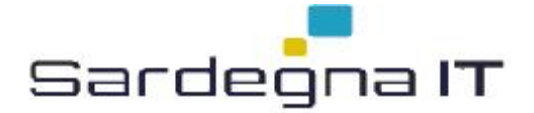

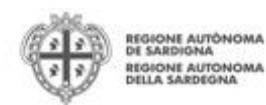

### 7.3.2. Piano per la linea A2

#### TUTTI A ISCOLA@ 2016/2017 - LINEA A2: NUOVA DOMANDA DATI ANAGRAFICI DATI AGGIUNTIVI PIANO QUADRO ECONOMICO DICHIARAZIONI FIRMATARIO PRIVACY RIEPILOGO PIANO Importo richiesto TIPOLOGIA SPESA PIANO CATEGORIA VOCE SPESA FINANZIAMENTI A ENTI PUBBLICI Importo predeterminato progetto Linea A2 € 0,00 PIANO Importo ichiesto FINANZIAMENTI A ENTI PUBBLICI € 0,00 TOTALE € 0.00 SALVA E PROSEGUI >> SALVA Legenda Regole REGOLA TIPO REGOLA Voce Spesa associata . Importo esatto linea A2 (Importo esatto linea A2) Importo esatto di Importo richiesto 24.200,00 Importo predeterminato progetto Linea A2

### 7.3.3. Piano per la linea B1

I campi da compilare per la linea B1 sono la quota fissa progetto, pari a " 3.600, e la quota variabile calcolata sulla base del numero degli studenti indicati nella sezione DATI AGGIUNTIVI.

| TUTTI A ISCOLA@ 2010/2017 - LINEA BI: NUOVA DOMANDA |                 |       |                  |               |            |         |           |
|-----------------------------------------------------|-----------------|-------|------------------|---------------|------------|---------|-----------|
| DATI ANAGRAFICI                                     | DATI AGGIUNTIVI | PIANO | QUADRO ECONOMICO | DICHIARAZIONI | FIRMATARIO | PRIVACY | RIEPILOGO |

| PIANO                            | CATEGORIA                                                                         | TIPOLOGIA SPESA | VOCE SPESA | Importo<br>richiesto |   |
|----------------------------------|-----------------------------------------------------------------------------------|-----------------|------------|----------------------|---|
| FINANZIAMENTI A ENTI<br>PUBBLICI | Quota fissa progetto Linea B1                                                     |                 |            | € 0,00               | ۲ |
| FINANZIAMENTI A ENTI<br>PUBBLICI | Quota calcolata progetto Linea<br>B1 (0,70 euro x 60 ore x<br>numero di studenti) |                 |            | € 0,00               | ۲ |
|                                  | PIAN                                                                              | 0               |            | Importo<br>richiesto |   |
| FINANZIAMENTI A ENTI PUBB        | LICI                                                                              |                 |            | richiesto<br>€ 0,00  |   |
| TOTALE                           |                                                                                   |                 |            | € 0,00               |   |

### SALVA SALVA E PROSEGUI >>

| Legenda Regole |                                                                                     |                                         |                                                                                         |  |  |  |
|----------------|-------------------------------------------------------------------------------------|-----------------------------------------|-----------------------------------------------------------------------------------------|--|--|--|
| -              | REGOLA                                                                              | TIPO REGOLA                             | Voce Spesa associata                                                                    |  |  |  |
| Þ              | Importo minimo quota calcolata linea B1 (Importo minimo quota calcolata linea B1)   | Importo minimo di Importo<br>richiesto  | 1.050,00 Quota calcolata progetto Linea B1 (0,70 euro x 60 ore x<br>numero di studenti) |  |  |  |
| Þ              | Importo esatto quota fissa linea B1 (Importo esatto quota fissa linea B1)           | Importo esatto di Importo<br>richiesto  | 3.600,00 Quota fissa progetto Linea B1                                                  |  |  |  |
| Þ              | Importo massimo quota calcolata linea B1 (Importo massimo quota calcolata linea B1) | Importo massimo di Importo<br>richiesto | 1.470,00 Quota calcolata progetto Linea B1 (0,70 euro x 60 ore x numero di studenti)    |  |  |  |

### 7.3.4. Piano per la linea B2

I campi da compilare per la linea B2 sono la quota fissa progetto pari a " 3.600, la quota variabile calcolata sulla base del numero degli studenti indicati nella sezione DATI AGGIUNTIVI, la quota forfettaria per la cquisto di device pari a " 1.500, nel caso in cui si manifesti la volontà di usufruirne.

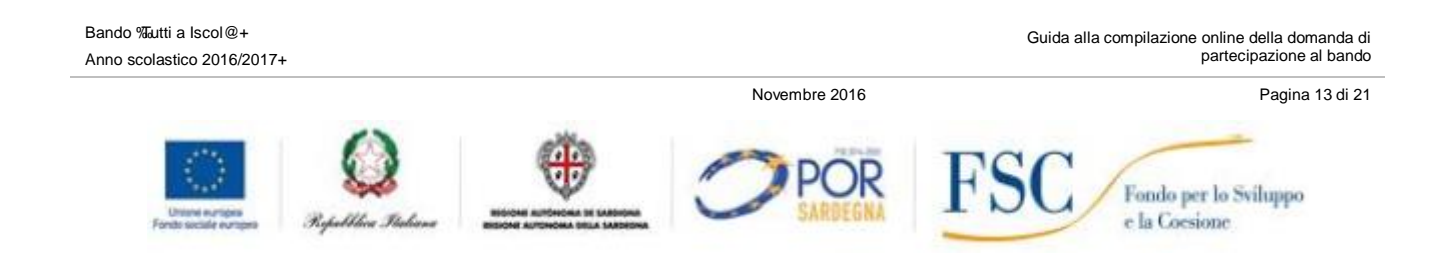

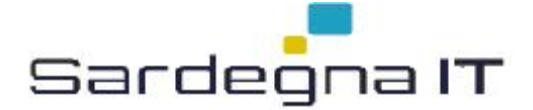

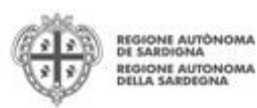

### TUTTI A ISCOLA@ 2016/2017 - LINEA B2: NUOVA DOMANDA

### DATI ANAGRAFICI DATI AGGIUNTIVI PIANO QUADRO ECONOMICO DICHIARAZIONI FIRMATARIO PRIVACY RIEPILOGO

| PIANO                            | CATEGORIA                                                                         | TIPOLOGIA SPESA | VOCE SPESA | Importo<br>richiesto |   |
|----------------------------------|-----------------------------------------------------------------------------------|-----------------|------------|----------------------|---|
| FINANZIAMENTI A ENTI<br>PUBBLICI | Quota fissa progetto Linea B2                                                     |                 |            | € 0,00               | ۲ |
| FINANZIAMENTI A ENTI<br>PUBBLICI | Quota calcolata progetto Linea<br>B2 (0,70 euro x 60 ore x<br>numero di studenti) |                 |            | € 0,00               | ۲ |
| FINANZIAMENTI A ENTI<br>PUBBLICI | Acquisto di device                                                                |                 |            | € 0,00               | ۲ |

| PIANO                         | Importo<br>richiesto |  |
|-------------------------------|----------------------|--|
| FINANZIAMENTI A ENTI PUBBLICI | € 0,00               |  |
| TOTALE                        | € 0,00               |  |

SALVA SALVA E PROSEGUI >>

| Le | genda Regole                                                                           |                                         |          |                                                                             |
|----|----------------------------------------------------------------------------------------|-----------------------------------------|----------|-----------------------------------------------------------------------------|
|    | REGOLA                                                                                 | TIPO REGOLA                             |          | Voce Spesa associata                                                        |
| ▶  | Importo esatto per acquisto di device (Importo esatto acquisto di<br>device)           | Importo esatto di Importo<br>richiesto  | 1.500,00 | Acquisto di device                                                          |
| Þ  | Importo esatto quota fissa linea B2 (Importo esatto quota fissa linea B2)              | Importo esatto di Importo<br>richiesto  | 3.600,00 | Quota fissa progetto Linea B2                                               |
| ►  | Importo massimo quota calcolata linea B2 (Importo massimo quota<br>calcolata linea B2) | Importo massimo di Importo<br>richiesto | 1.050,00 | Quota calcolata progetto Linea B2 (0,70 euro x 60 ore x numero di studenti) |
| ►  | Importo minimo quota calcolata linea B2 (Importo minimo quota<br>calcolata linea B2)   | Importo minimo di Importo<br>richiesto  | 630,00   | Quota calcolata progetto Linea B2 (0,70 euro x 60 ore x numero di studenti) |

### 7.3.5. Piano per la linea C

TUTTI A ISCOLA@ 2016/2017 - LINEA C: NUOVA DOMANDA

| DATI ANAGRAFICI DATI A                                                                                                    | AGGIUNTIVI PIANO QUAD                      | RO ECONOMICO | DICHIARAZIONI   | FIRMATARIO         | DOCUMENTI      | PRIVACY              | RIEPILOGO            |         |
|----------------------------------------------------------------------------------------------------|--------------------------------------------|--------------|-----------------|--------------------|----------------|----------------------|----------------------|---------|
| PIANO                                                                                                    |                                            |              |                 |                    |                |                      |                      |         |
| PIANO                                                                                                    | CATEGORIA                                  |              | TIPOLOGIA SPESA |                    | VOCE SPES      | A                    | Importo<br>richiesto |         |
| FINANZIAMENTI A ENTI<br>PUBBLICI                                                                                                    | Importo predeterminato<br>progetto Linea C |              |                 |                    |                |                      | € 0,00               | ۲       |
|                                                                                                    |                                            | PIANO        |                 |                    |                |                      | Importo<br>richiesto |         |
| FINANZIAMENTI A ENTI PUB                                                                                                    | BLICI                                      |              |                 |                    |                |                      | € 0,00               |         |
| TOTALE                                                                                                    |                                            |              |                 |                    |                |                      | € 0,00               |         |
|                                                                                                    |                                            |              |                 |                    |                | SALVA                |                      |         |
|                                                                                                    |                                            |              |                 |                    |                | JALVA                | JALVA L PRO          | 3L00122 |
| Legenda Regole                                                                                                    |                                            |              |                 |                    |                |                      |                      |         |
| REGOLA TIPO REGOLA                                                                                                    |                                            |              | Vo              | ce Spesa associata |                |                      |                      |         |
| Importo esatto linea C (Importo esatto linea C) Importo esatto di Importo richiesto 30.680,00 Importo predeterminato progetto Linea |                                            |              | sto 30          | .680,00 Imp        | orto predeteri | minato progetto Line | a C                  |         |

# 7.4. Sezione Í QUADRO ECONOMICOÎ

Il quadro è compilato automaticamente sulla base dei dati inseriti nella sezione PIANO. Premere il pulsante **%ALVA E PROSEGUI >>+**; dopo avere verificato i dati.

### 7.5. Sezione Í DICHIARAZIONIÎ

La scheda consente di contrassegnare le dichiarazioni richieste obbligatoriamente dalloAvviso.

Bando ‰utti a Iscol@+ Anno scolastico 2016/2017+

Guida alla compilazione online della domanda di partecipazione al bando

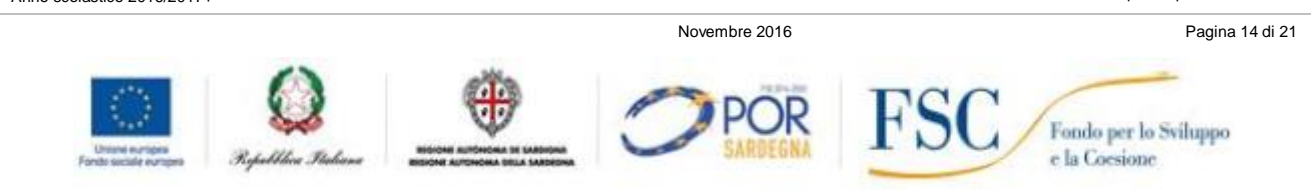

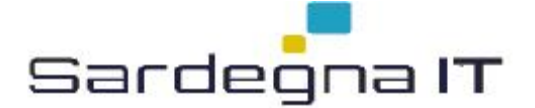

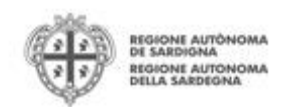

Il sistema verifica che tutte le dichiarazioni siano state impostate al valore ‰i+, e solo in tale caso consente la creazione del documento PDF finale da firmare digitalmente.

# 7.6. Sezione Í FIRMATARIOÎ

La scheda consente di specificare il firmatario della domanda. Il valore del firmatario predefinito è quello del rappresentante legale (il Dirigente Scolastico).

Si raccomanda di verificare che la domanda sia firmata effettivamente dal Dirigente Scolastico con una firma in corso di validità.

## 7.7. Sezione Í DOCUMENTIÎ

La scheda consente di caricare gli eventuali allegati obbligatori firmati digitalmente. Tale sezione non è visualizzata se nella Linea non sono previsti degli allegati. Nel caso specifico, solo la linea C prevede due allegati obbligatori:

- Allegato 4 Formulario progettuale Linea C. firmato digitalmente **Obbligatorio**
- Allegato 5 Elenco destinatari Linea C . firmato digitalmente Obbligatorio

Si raccomanda di verificare che gli allegati siano firmati effettivamente dal Dirigente Scolastico con una firma in corso di validità.

### DOCUMENTI DA CARICARE :

(Premi sull'icona ≫ per vedere l'elenco dei documenti) Allegato 4 - Formulario progettuale C - Firmato Digitalmente - Obbligatorio Allegato 5 - Elenco Destinatari Linea C - Firmato Digitalmente - Obbligatorio

Per procedere col caricamento dei documenti è necessario selezionare locona

Guida alla compilazione online della domanda di partecipazione al bando

Novembre 2016

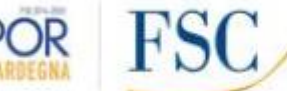

Pagina 15 di 21

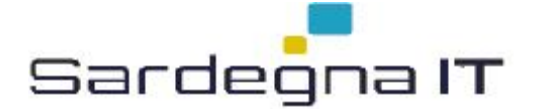

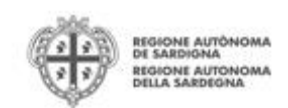

# 7.8. Sezione Í PRIVACYÎ

La scheda consente di selezionare le dichiarazioni inerenti alla privacy. Lœccettazione delle clausole è necessaria per procedere successivamente con la trasmissione della domanda.

| Il sottoscritto, presa visione del paragrafo 9 dell'Avviso, presta il proprio consenso al trattamento dei dati personali per i fini e le modalità nello stesso riportate secondo quanto previsto dal D.Lsg.196/2003." |
|----------------------------------------------------------------------------------------------------|
|                                                                                                    |
|                                                                                                    |
|                                                                                                    |
|                                                                                                    |
|                                                                                                    |
|                                                                                                    |
|                                                                                                    |
|                                                                                                    |
|                                                                                                    |
|                                                                                                    |
| 🗌 * Presta il suo consenso per il trattamento dei dati necessari allo svolgimento delle procedure indicate nell´informativa                                                                                           |
| 🗌 * Presta il suo consenso per la comunicazione dei dati ai soggetti indicati nell´informativa                                                                                                    |
| 🗌 * Presta il suo consenso per la diffusione dei dati nell´ambito indicato nell´informativa                                                                                                    |

SALVA SALVA E PROSEGUI >>

# 7.9. Sezione Í RIEPILOGOÎ

La scheda di riepilogo visualizza lo stato di compilazione delle diverse sezioni e consente la generazione della stampa PDF.

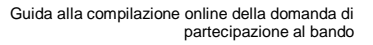

Novembre 2016

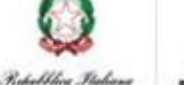

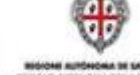

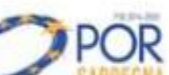

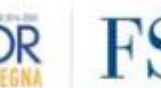

Pagina 16 di 21

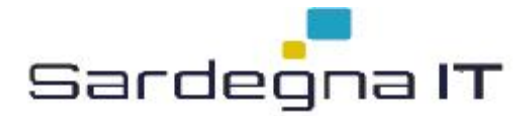

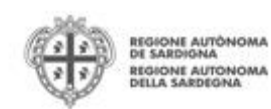

RIEPILOGO

|          | AZIONI             | STATO         |
|----------|--------------------|---------------|
| \$       | DATI AGGIUNTIVI    | Non compilato |
| \$       | PIANO              | Non compilato |
| *        | QUADRO ECONOMICO   | Non compilato |
| *        | DICHIARAZIONI      | Non compilato |
| ~        | FIRMATARIO         | Completato    |
| *        | DOCUMENTI          | Non compilato |
| \$       | PRIVACY            | Non compilato |
| ↓ Genera | PDF bozza VERIFICA |               |

TRASMETTI

Terminata la compilazione dei dati, premere il pulsante **%ERIFICA**+per eseguire i controlli del sistema. Se i controlli hanno esito positivo verrà attivato il pulsante per generare la domanda definitiva in formato PDF (**%enera PDF definitivo**+- come da figura sottostante) e verranno abilitati anche i pulsanti per caricare la domanda firmata digitalmente.

ATTENZIONE: il tasto Í Genera PDF Bozzaî non genera il documento finale da trasmettere, ma solo una bozza riassuntiva dei dati immessi (elemento sottolineato anche dalla filigrana Í BOZZAÎ allBinterno del documento) anche nel caso di dati incompleti o errati. Si raccomanda pertanto vivamente di non firmare e trasmettere un documento PDF BOZZA.

Bando ⁄‱tti a Iscol@+ Anno scolastico 2016/2017+

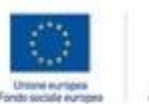

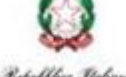

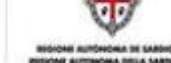

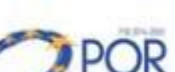

Novembre 2016

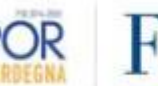

Guida alla compilazione online della domanda di partecipazione al bando

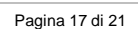

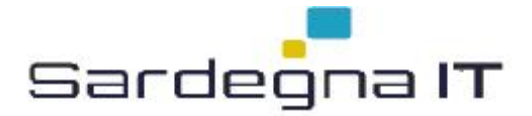

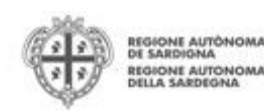

RIEPILOGO

|                                                                                                    | AZIONI                          |                                           | STATO         |  |  |
|----------------------------------------------------------------------------------------------------|---------------------------------|-------------------------------------------|---------------|--|--|
| ~                                                                                                    | DATI AGGIUNTIVI                 |                                           | Completato    |  |  |
| ~                                                                                                    | PIANO                           |                                           | Completato    |  |  |
| *                                                                                                    | QUADRO ECONOMICO                | Informazione                              | Non compilato |  |  |
| ~                                                                                                    | DICHIARAZIONI                   | La domanda è completa e                   | Completato    |  |  |
| ~                                                                                                    | FIRMATARIO                      | potra essere trasmessa dal<br>firmatario. | Completato    |  |  |
| ~                                                                                                    | DOCUMENTI                       |                                           | Completato    |  |  |
| ~                                                                                                    | PRIVACY                         |                                           | Completato    |  |  |
| Genera PDF bozza     Genera PDF definitivo  PER PROCEDERE CON LA TRASMISSIONE DELLA DOMANDA OCCORRE:      GENERARE LA STAMPA PDF DEFINITIVA DELLA DOMANDA 2. SALVARE IN LOCALE LA DOMANDA GENERATA IN PDF 3. CONTROLLARE LA CORRETTEZZA DELLE INFORMAZIONI RIPORTATE NELLA DOMANDA PDF 4. FIRMARE DIGITALMENTE LA DOMANDA PDF 5. CARICARE NEL SISTEMA LA DOMANDA PDF FIRMATA DIGITALMENTE 6. TRASMETTERE LA DOMANDA CON IL PULSANTE TRASMETTI 7. SOLO A SEGUITO DELLA TRASMISSIONE LA DOMANDA RISULTA CORRETTAMENTE PRESENTATA |                                 |                                           |               |  |  |
| + Selez                                                                                                    | + Seleziona & Carica & Cancella |                                           |               |  |  |

RASMETTI

**Nota**: La validazione e la generazione del PDF definitivo assicurano che la domanda sia compilata in tutte le parti obbligatorie.

Se si modifica qualche dato si dovrà ripetere la procedura di validazione e stampa definitiva.

Dopo la generazione del file PDF attraverso il tasto % ENERA PDF DEFINITIVO+occorrerà:

- Provvedere al salvataggio dello stesso su PC, senza modificarne il nome
- Controllare accuratamente la correttezza delle informazioni stampate
- Provvedere a firmarlo digitalmente
- Ricaricarlo a sistema tramite i pulsanti Seleziona+e Carica+

ATTENZIONE AL NOME FINALE DEL FILE: Il sistema richiede che il nome del file firmato e caricato a sistema coincida con il nome del file precedentemente scaricato, a meno di un suffisso o differente estensione del file. In caso contrario, in fase di caricamento del file per la trasmissione, verrà mostrato un errore.

Una volta eseguito il caricamento del file firmato digitalmente, viene attivato il pulsante **% RASMETTI**+ che consente di procedere con lopoltro della domanda. A seguito della trasmissione la domanda non sarà più modificabile.

Sarà tuttavia possibile accedere alla domanda trasmessa, in sola visualizzazione, tramite il menu *Elenco Domande*+posto a sinistra nello schermo.

Contestualmente alla trasmissione della domanda viene inviato un messaggio di notifica allondirizzo PEC indicato nel profilo dellonutonomia Scolastica:

La domanda [Codice Domanda] relativa al bando [Bando] e' stata correttamente trasmessa da parte dell'Autonomia

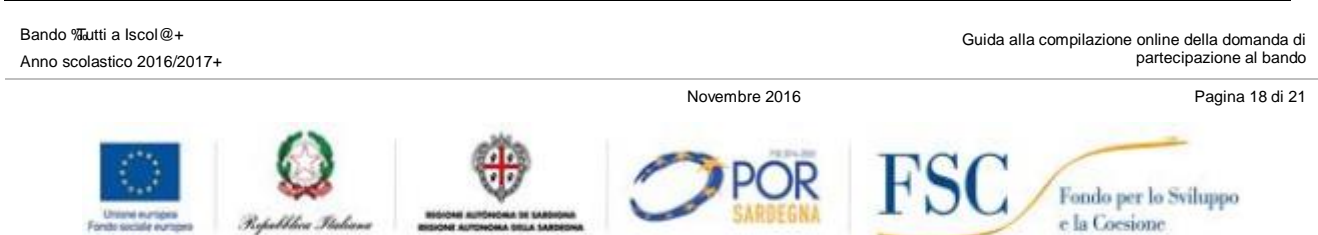

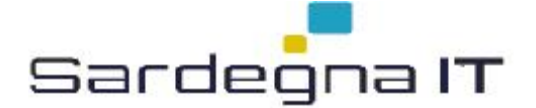

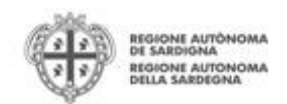

Scolastica [Denominazione Autonomia], Codice Meccanografico [Codice Meccanografico Autonomia] e registrata sul Sistema Informativo di Erogazione e Sostegno in data dd/mm/aaaa hh:mm:ss.

Al messaggio è allegata la domanda firmata digitalmente trasmessa dallo Autonomia.

## 8. Abilitazione Soggetti operatori

Laddove si voglia delegare la compilazione dei dati del profilo della Autonomia Scolastica e/o la compilazione e trasmissione delle domande è possibile inserire uno o più soggetti delegati.

Per specificare ulteriori soggetti selezionare il menu a sinistra Soggetti operatori+.

Verrà aperta una schermata con lœlenco dei soggetto abilitati (il soggetto operatore predefinito -sempre presente- è rappresentato dal Rappresentante Legale, ovvero colui che ha creato il profilo delloAutonomia).

Per inserire un nuovo operatore cliccare sullicona . Verrà mostrata una finestra per lignserimento degli estremi o del codice fiscale del soggetto operatore per controllare se già censito sul sistema.

| GESTIONE ANAGRAFICA                             |                                                     |                                  |                  |           |       |
|-------------------------------------------------|-----------------------------------------------------|----------------------------------|------------------|-----------|-------|
| INDICE DATI ANAGRAFICI DATI AUTONO              | MIA SCOLASTICA DATI SEDI SOGGETTI OPE               | RATORI DATI BANCARI PRIVACY      |                  |           |       |
| SOGGETTO OPERATORE                              |                                                     |                                  |                  |           |       |
| STEP 2 (Selezione utente) Seleziona un utente t | ra quelli già censiti in SIPES oppure digitare cogr | ome, nome e CF del nuovo utente. |                  |           |       |
| ROSSI Francesco                                 | RSSGPP51E03L022H                                    | – seleziona –                    |                  |           |       |
| * Cognome                                       | * Nome                                              | * Codice fiscale                 | Annulla Aggiungi |           |       |
|                                                 |                                                     | 81101.0                          | FTDMA            | CTATA     | THORE |
| NOME E COGNOME                                  | CONCEPTSCALE                                        | KOOLO                            |                  | STATU     |       |
| Gino Rossi                                      | GGRSDG29C57D450P                                    | Rappresentante legale            | Si               | ABILITATO | L× 🗸  |
|                                                 |                                                     |                                  |                  |           |       |

< INDIETRO PROSEGUI >>

Se il soggetto è già censito, il sistema preleva automaticamente i dati anagrafici dellopperatore. Altrimenti, sarà comunque possibile inserire **Nome, Cognome e Codice fiscale** e passare alla schermata successiva dove specificare il ruolo assegnato allopperatore.

| GESTIONE ANAGRAFICA     |                                     |                                         |       |  |
|-------------------------|-------------------------------------|-----------------------------------------|-------|--|
| INDICE DATI ANAGRAFICI  | DATI AUTONOMIA SCOLASTICA DATI SEDI | SOGGETTI OPERATORI DATI BANCARI PRIVACY |       |  |
| SOGGETTO OPERATORE      |                                     |                                         |       |  |
| STEP 3 ( Dati profilo ) |                                     |                                         |       |  |
| Cognome:<br>ROSSI       | Nome:<br>Francesco                  | Codice fiscale:<br>RSSGPP51E03L022H     |       |  |
| *Ruolo<br>seleziona     | Potere di firma                     |                                         |       |  |
|                         |                                     |                                         |       |  |
| Annulla Aggiungi        |                                     |                                         |       |  |
| NOME E COGNO            | ME CODICE FISCALE                   | RUOLO                                   | FIRMA |  |
| Gino Rossi              | GGRSDG29C57D450P                    | Rappresentante legale                   | Si    |  |
|                         |                                     |                                         |       |  |

Oltre al rappresentante legale è previsto il ruolo di Delegato cui è consentita:

- la compilazione dai dati del profilo
- la compilazione e trasmissione delle domande.

ATTENZIONE: al momento della creazione del soggetto Delegato <u>non bisogna attribuire potere di firma</u> (selezionare ‰o+alla voce ‰otere di firma+). Si ricorda infatti che la domanda da inoltrare andrà firmata dal Dirigente Scolastico.

Una volta completata lopperazione di inserimento tramite il tasto **% Aggiungi+**, sarà possibile per il soggetto selezionato accedere al sistema con le proprie credenziali IDM-RAS e operare per conto del profilo dello Autonomia.

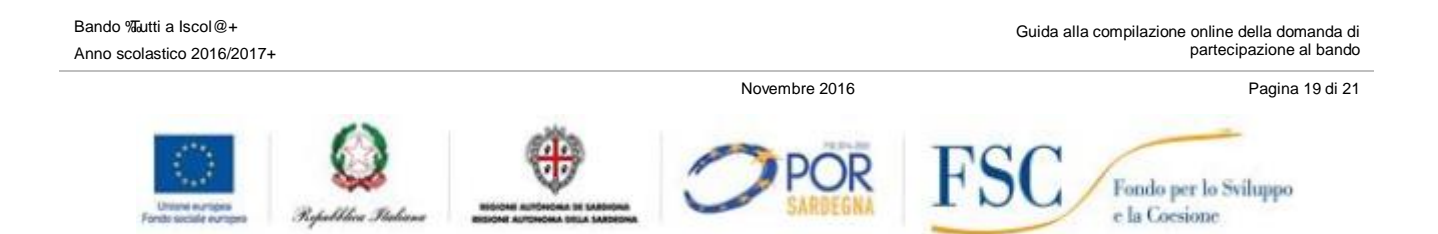

<sup>&</sup>lt;/ INDIETRO PROSEGUI >>

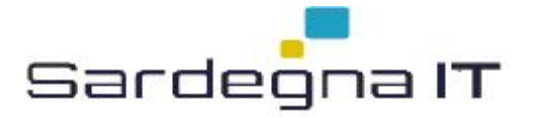

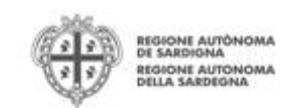

# 9. Appendice

### 9.1. Menu

Limmagine seguente evidenzia i menu resi disponibili, in ogni momento, allqutente.

| 🝟 TIPOLOGIA PROFILO: Intermediario fina | anziario - DENOMINAZIONE: Intermedia capital | Elenco profili   Log out 🛈             |
|-----------------------------------------|----------------------------------------------|----------------------------------------|
| OPERAZIONI                              | AVVISI                                       |                                        |
|                                         | Non ci sono avvisi                           |                                        |
| Gestione anagrafica                     | Al momento non si dispone di notizie         |                                        |
| Soggetti operatori                      |                                              |                                        |
| Elenco bandi                            |                                              |                                        |
| Elenco domande                          |                                              |                                        |
| contattaci                              |                                              | 😌 2016 Regione Autonoma della Sardegna |
|                                         |                                              | note legali                            |
|                                         |                                              |                                        |
|                                         |                                              |                                        |
|                                         |                                              |                                        |
|                                         |                                              |                                        |
|                                         |                                              |                                        |
|                                         |                                              |                                        |

### 9.1.1. Menu Operazioni

Tramite il menu Operazioni si può accedere alle funzionalità riservate al profilo selezionato.

| Voce di menu        | Descrizione                                                                                                    |
|---------------------|----------------------------------------------------------------------------------------------------|
| Gestione anagrafica | Consente di accedere alla gestione delloanagrafica del profilo per poter effettuare eventuali inserimenti e modifiche al profilo                 |
| Soggetti operatori  | Consente di accedere alla gestione dei soggetti abilitati alla gestione del profilo                                                              |
| Elenco bandi        | Consente di accedere allœlenco dei bandi disponibili per il profilo selezionato                                                                  |
| Elenco domande      | Consente di accedere alle domande create dallqutente. Le domande in bozza potranno essere modificate, quelle domanda trasmesse solo visualizzate |

### 9.1.2. Barra di menu

Nella barra di menu sono disponibili i seguenti menu:

| Voce di menu   | Descrizione                                                                                                    |
|----------------|----------------------------------------------------------------------------------------------------|
| Elenco profili | Consente di uscire dal profilo corrente e tornare alla pagina di elenco profili per<br>la selezione di un profilo diverso o la creazione di uno nuovo |
| Log out        | Consente di uscire dal sistema                                                                                                    |

# 10. Allegati

I dati aggiuntivi richiesti per la compilazione delle domande delle linea A1, A2, B1, B2 e C sono dettagliati negli allegati:

- Allegato alla Guida dati\_aggiuntivi\_A1.pdf
- Allegato alla Guida dati\_aggiuntivi\_A2.pdf
- Allegato alla Guida dati\_aggiuntivi\_B1.pdf
- Allegato alla Guida dati\_aggiuntivi\_B2.pdf
- Allegato alla Guida dati\_aggiuntivi\_C.pdf

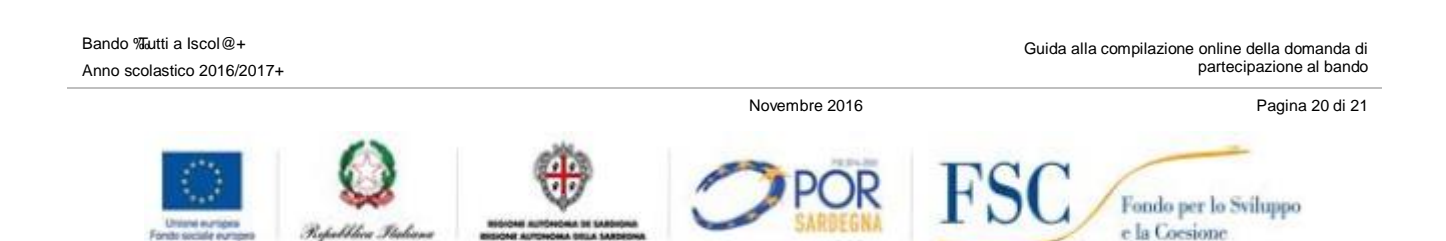

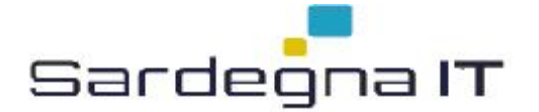

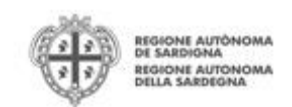

# 11. Riferimenti

Per informazioni correlate al processo di registrazione e rilascio credenziali IDM RAS:

- Sito web: http://www.regione.sardegna.it/registrazione-idm/
- Posta elettronica: idm@regione.sardegna.it
- Call center al numero 070 2796325 dal lunedì al venerdì dalle ore 09:00 alle ore 13.00 e dalle ore 15:00 alle ore 17:00

Per informazioni, segnalazioni e richieste relative **inerenti** la procedura online informatizzata inviare email allondirizzo: <u>supporto.sipes@sardegnait.it</u>.

Bando 77utti a Iscol@+ Anno scolastico 2016/2017+

Guida alla compilazione online della domanda di partecipazione al bando

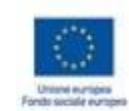

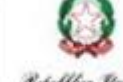

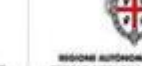

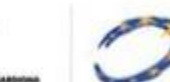

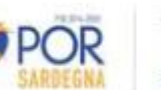

Novembre 2016

FSC

Fondo per lo Sviluppo e la Coesione

Pagina 21 di 21

Republica Italiana